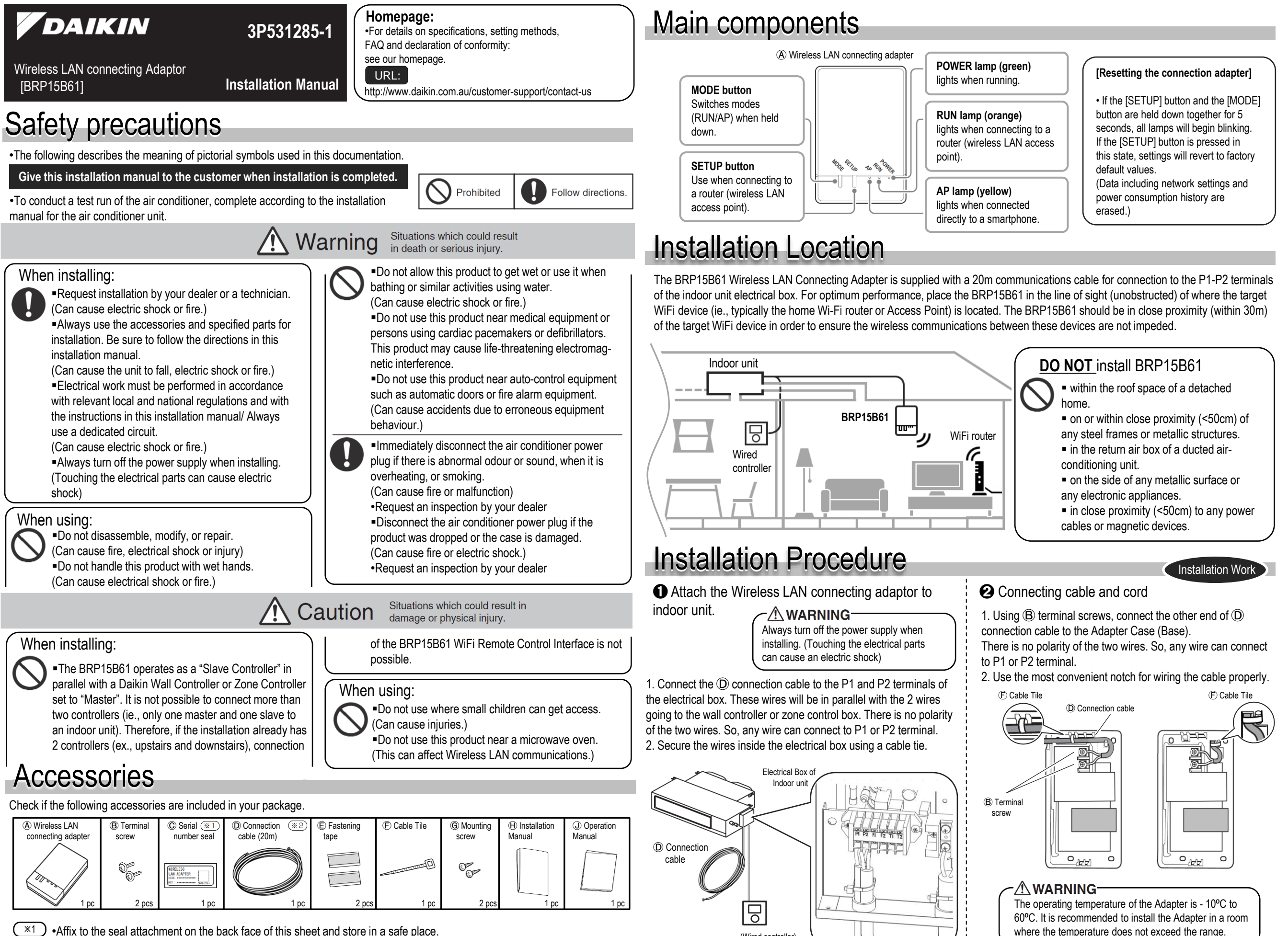

(Wired controller)

•Affix to the seal attachment on the back face of this sheet and store in a safe place. •Do not use extension or other cords.

\*2

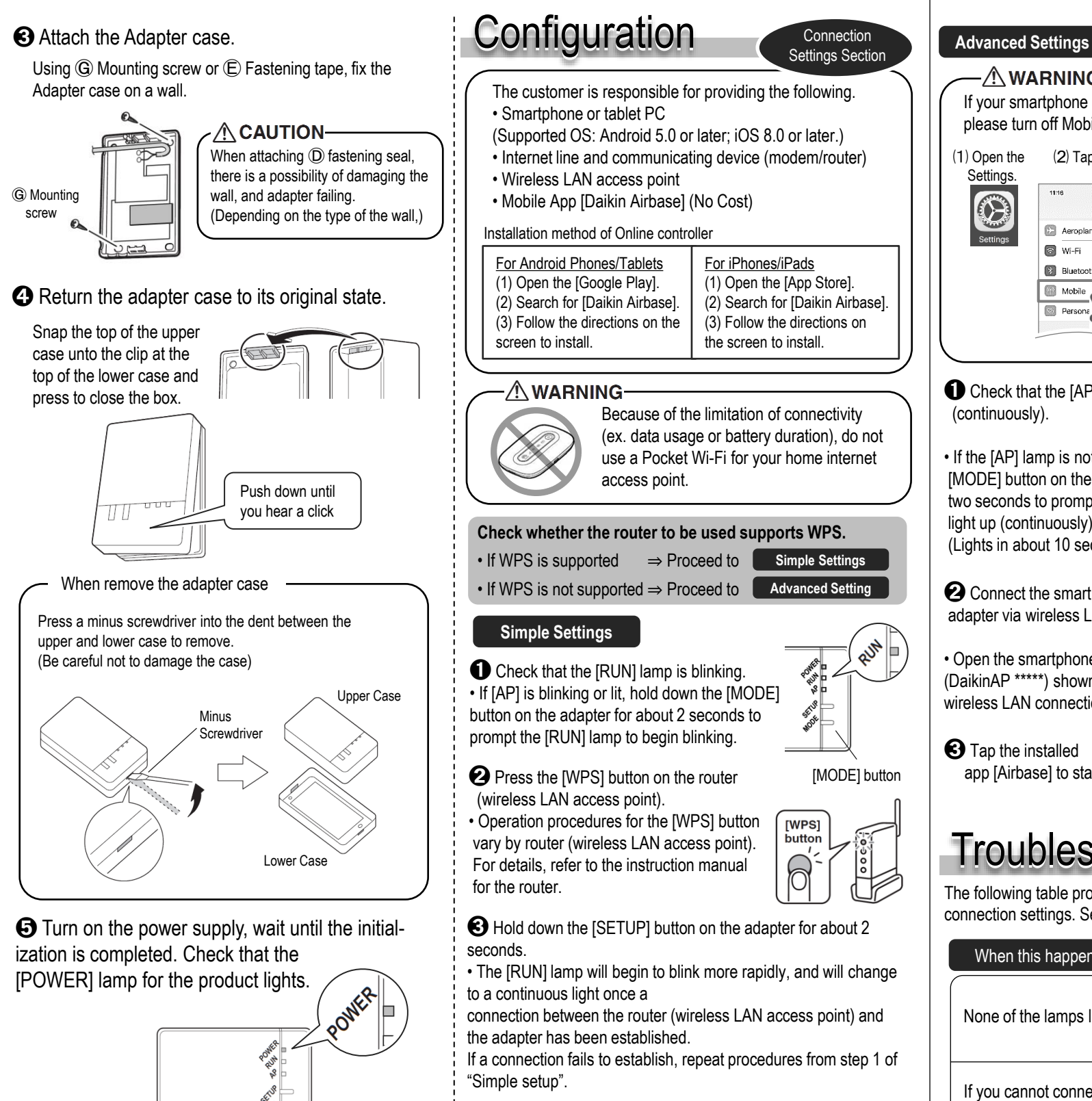

Connect the smartphone (tablet PC) and the router (wireless LAN access point).

• A connection can be established by opening the smartphone's Wi-Fi network list, selecting the [SSID] for the router and entering its password.

**5** Tap the installed app [Airbase] to start it.

• If the connected air conditioner is listed in the units overview screen, setup is complete.

If it is not listed, tap (refresh) in the top right corner of the units overview screen.

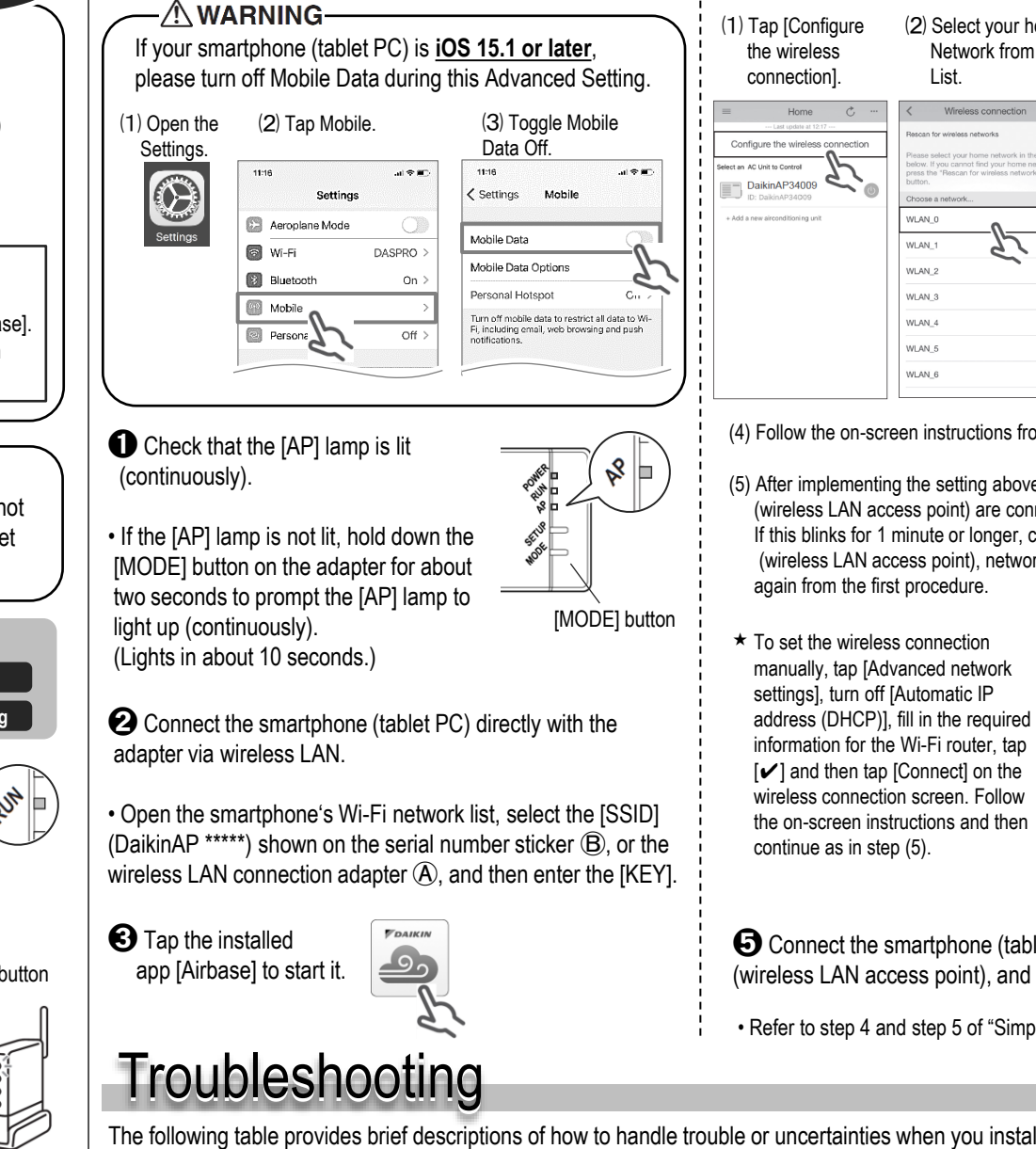

· All steps are demonstrated using iOS.

The following table provides brief descriptions of how to handle trouble or uncertainties when you install the product or make connection settings. See the homepage for details.

| When this happens                                                                                                    | Explain and where to check                                                                                                    | [About the SSID and KEY]<br>• The [SSID] and [KEY] show<br>on the © serial number stic<br>are necessary when connect<br>the air conditioner and a<br>smartphone via wireless LAI<br>[Sticker attachment are<br>Attach the © serial number<br>sticker to the sticker attachm<br>area and keep safe. |
|----------------------------------------------------------------------------------------------------|----------------------------------------------------------------------------------------------------|----------------------------------------------------------------------------------------------------|
| None of the lamps light.                                                                                                    | <ul> <li>→ Check the installation.</li> <li>The product is behaving incorrectly.</li> <li>→ Turn off the air conditioner power and restart it.</li> </ul>                                                                                                    |                                                                                                    |
| If you cannot connect a<br>touch controller to a<br>system (air conditioner),<br>the product is not<br>installed correctly. | <ul> <li>Product lamp is extinguished.</li> <li>→ Check that the RUN lamp is lit.</li> <li>→ Check that the power is on.</li> <li>→ Check the configuration and adapter settings again.</li> <li>→ Check the physical LAN connection again.</li> <li>→ There is a possibility that the router you are using may not be supported.</li> <li>See the homepage for details</li> </ul> |                                                                                                    |

## DAIKIN AUSTRALIA PTY. LIMITED

Sydney Office 62-66 Governor Macquarie Drive, Chipping Norton NSW 2170 Australia http://www.daikin.com.au

A Make the wireless connection settings.

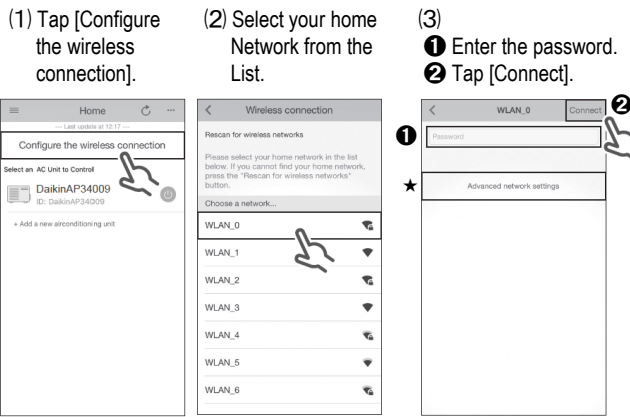

(4) Follow the on-screen instructions from here onward to complete setup.

(5) After implementing the setting above and the product and router (wireless LAN access point) are connected, the [RUN] lamp will light. If this blinks for 1 minute or longer, check the power to the router (wireless LAN access point), network name and the password and start again from the first procedure.

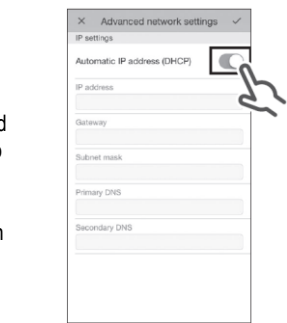

G Connect the smartphone (tablet PC) and the router (wireless LAN access point), and then start [Airbase].

· Refer to step 4 and step 5 of "Simple setup".

wn ker cting

nent

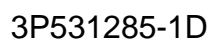

Tap it to upgrade your firmware.

[Note]

• If an upgrade is available for your adapter, the notification icon " 💽 " will be displayed on the units overview screen.